# WEBCON 操作マニュアル

三井住友建設株式会社 【運用時の注意事項編 簡易版】

第 1.2 版(2022/06/15)

富士通 Japan 株式会社

EDI 運用に関する注意事項

① 共通事項

・受信したデータには添付資料が付いている場合があります。添付資料の内容を必ず確認願いま す。

・EDI 開始以前に書面で取引している物件につきましては、以降の手続きも書面で の取引となります。

- ② 請求について
- 1. 請求における注意事項
  - ・「出来高確認(承認)」メッセージ受信後に、「請求」メッセージを送信する必要は ありません。三井住友建設よりの「出来高確認(承認)」メッセージの送信をもって 請求完了のお知らせとしています。
  - ・受注者側(協力会社側)として「請求」メッセージを送信する必要がある場合は、
     「請求」メッセージを送信しても問題はありませんが、三井住友建設よりの
     「請求確認」メッセージは送信しません。

# 1. 購買見積業務および注文業務の一部変更

CI-NETによる出来高請求導入に伴い、注文業務の流れを一部変更します。 <変更点>

・ 購買見積業務をCI-NETではなく、メールで行うことにします。

・ 見積回答には三井住友建設指定の見積書(EXCELファイル)で回答して頂きます。

<理由>

出来高請求をCI-NET化すると、注文から出来高請求までの明細が連動するため、注文時から出来高管理を想定した 明細にしておく必要があるためです。よって注文時における従来の一式表示は不可とし、明細表示にすることをお願いし ます。

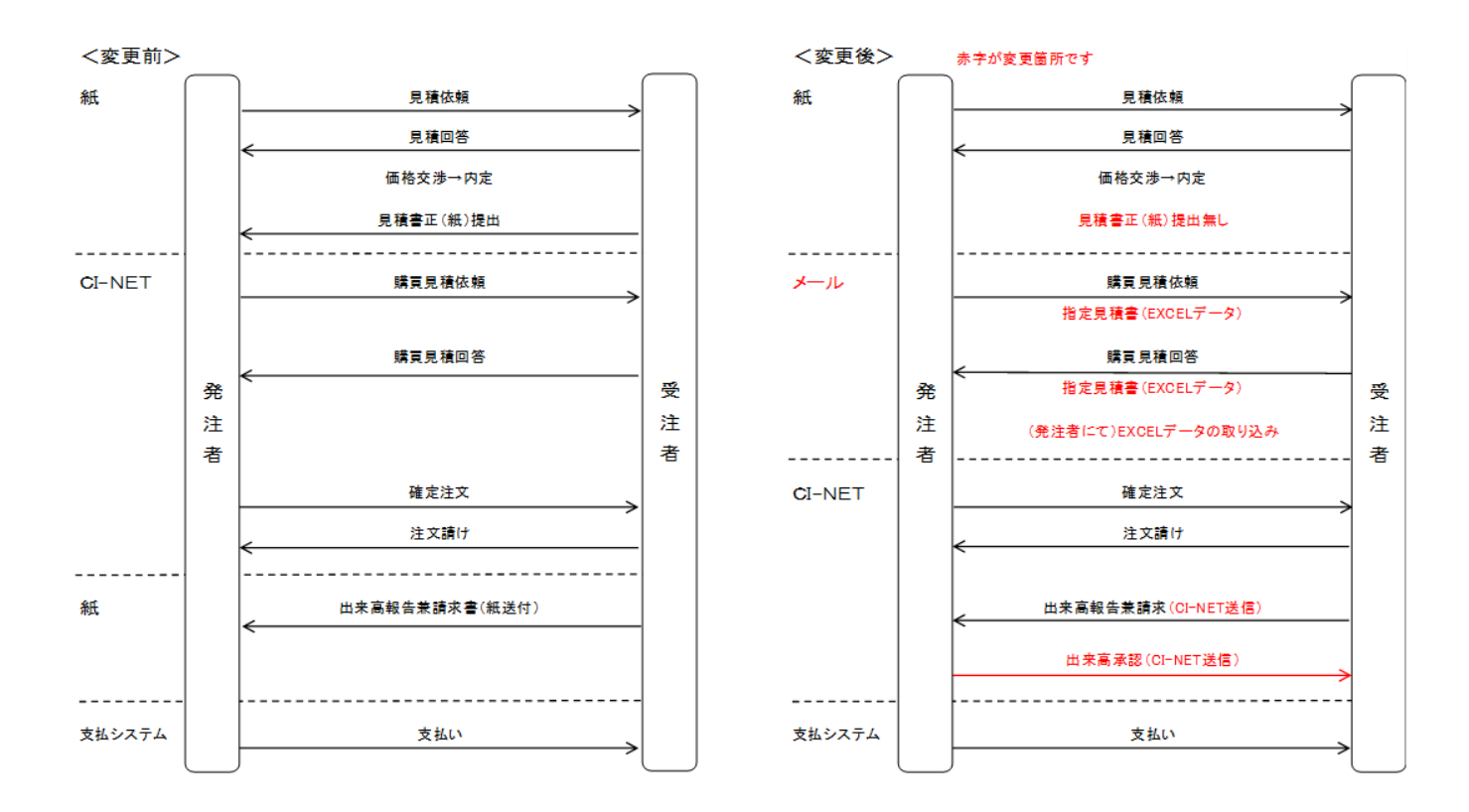

(1)2022 年 6 月 27 日以降に CI-NET で新規に契約した個別案件に関して、出来高請求を CI-NET 化します。 (2)2022 年 6 月 27 日以前に CI-NET で新規に契約した個別案件、および CI-NET で契約しない個別案件につい ては、現行通り紙での出来高請求をおこないます。

(3)出来高請求の CI-NET 化に 伴い、2022 年 6 月 27 日以降に CI-NET で新規に契約する個別案件については、 購買見積を CI-NET ではなく、EXCEL ファイルの当社指定見積明細書に入力の上、メールで提出していただきま す。(紙による正式な見積書の提出は不要になります)

(4)見積回答時の明細がそのまま注文明細および出来高明細へと連動されるため、CI-NET 契約する個別案件に関し ては、見積回答時の一式表示を禁止し、明細表示としていただきます。但し、明細表示が大量になる場合は、中項 目までの入力とし、詳細項目については添付ファイルとすることは可能です。

# 2.「見積回答」作成時の注意事項

2-1.鑑の作成

#### 

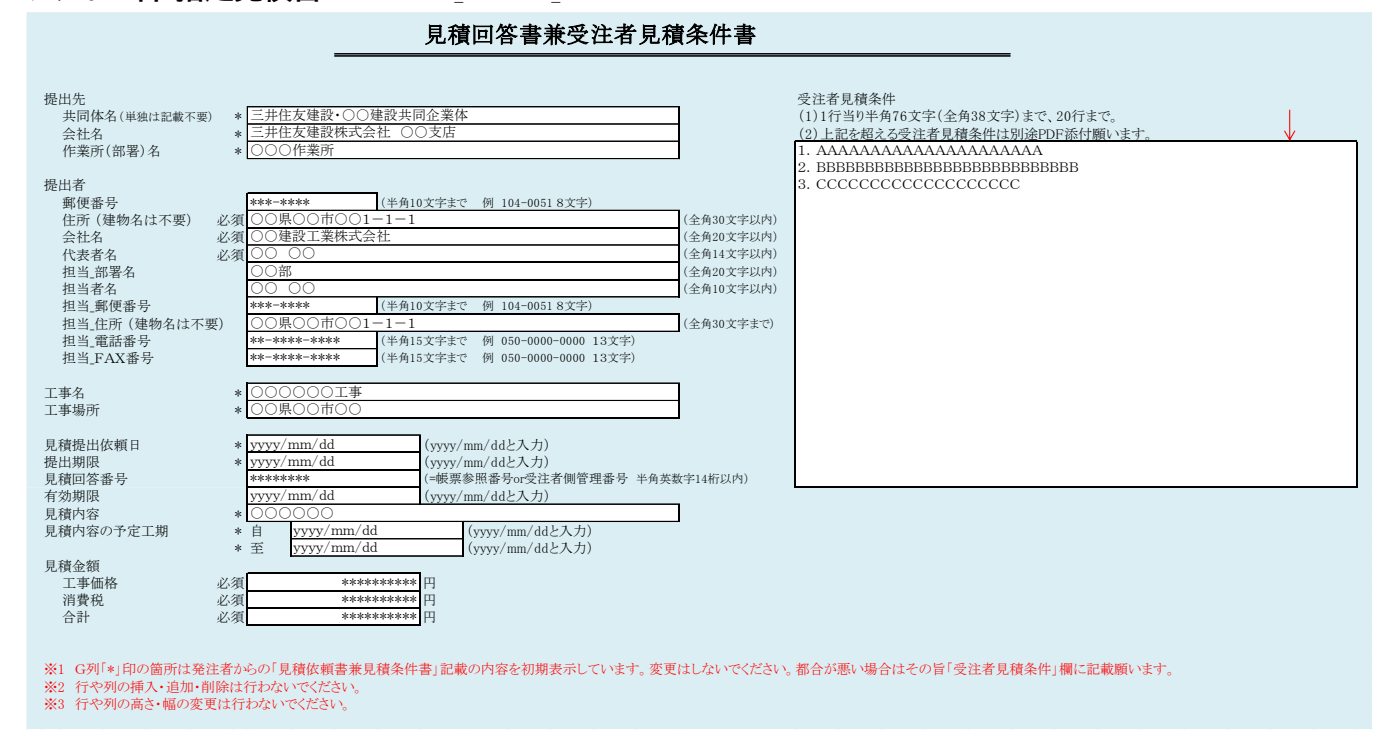

(1)ファイル名は変更しないでください。

(2) 鑑の白色セルに入力をお願いします。

(3)「\*」印の箇所は発注者からの「見積依頼書兼見積条件書」記載の内容を初期表示しています。変更しないでください。

- (4)必須項目(提出者の住所、会社名、代表者名、工事価格、消費税、合計)は必ず入力してください。
- (5)受注者の見積条件は見積回答書兼受注者見積条件書に記載願います。指定欄に収まらない場合は、EXCEL データ もしくは PDF でメール送信時に添付してください。但し、添付ファイルが多くなるとCI-NETのデータ保存料が高くな るので注意して下さい。
- (6)入力するマスにより半角・全角、文字数等の制限があります。各マスの横に記載されている制限に注意してください。
- (7)行や列の挿入・追加・削除は行わないでください。

(8)行や列の高さ・幅の変更は行わないでください。

#### 2-2. 明細情報の入力

| _<見積依頼時の明細イメージ> (金額) |    |     |    |           |           |              |              |    |    |    | 金額単位:円)          |        |        |
|----------------------|----|-----|----|-----------|-----------|--------------|--------------|----|----|----|------------------|--------|--------|
| 区分                   | 予種 | 工種  | 細目 | 品名·名称(上段) | 品名·名称(下段) | 規格・仕様・摘要(上段) | 規格・仕様・摘要(下段) | 数量 | 単位 | 単価 | 金額<br>(小数点以下切捨て) | 備考(上段) | 備考(下段) |
| 工種                   | A1 | 990 | 09 | 直接工事費     | 〇〇工事費     | 0000         |              |    |    |    |                  |        |        |
|                      |    |     |    |           |           |              |              |    |    |    |                  |        |        |
|                      |    |     |    |           |           |              |              |    |    |    |                  |        |        |
|                      |    |     |    |           |           |              |              |    |    |    |                  |        |        |
|                      |    |     |    |           |           |              |              |    |    |    |                  |        |        |
|                      |    |     |    |           |           |              |              |    |    |    |                  |        |        |
|                      |    |     |    |           |           |              |              |    |    |    |                  |        |        |
|                      |    |     |    |           |           |              |              |    |    |    |                  |        |        |

#### く見積回答時の明細イメージン

|     |    |     |    |           |           |              |                       |        | (並領平位, 口) |        |                  |        |        |
|-----|----|-----|----|-----------|-----------|--------------|-----------------------|--------|-----------|--------|------------------|--------|--------|
| 区分  | 予種 | 工種  | 細目 | 品名·名称(上段) | 品名·名称(下段) | 規格・仕様・摘要(上段) | 規格・仕様・摘要(下段)          | 数 量    | 単位        | 単価     | 金額<br>(小数点以下切捨て) | 備考(上段) | 備考(下段) |
| 工種  | A1 | 990 | 09 | 直接工事費     | 〇〇工事費     | 0000         |                       |        |           |        |                  |        |        |
| 明細行 |    |     |    |           | AA工事      |              | $1 \times 1 \times 1$ | 10.000 | m3        | 10,000 | 100,000          |        |        |
| 明細行 |    |     |    |           | BB工事      | bbb          | $2 \times 2 \times 2$ | 20.100 | t         | 20,000 | 402,000          |        |        |
| 明細行 |    |     |    |           | 値引き       |              |                       | 1.000  | 式         | -2,000 | -2,000           |        |        |
| 小計行 |    |     |    |           |           |              |                       |        |           |        | 500,000          |        |        |
| 明細行 |    |     |    |           | 法定福利費     |              | 労務費総額(****円)          | 1.000  | 式         | 52,000 | 52,000           |        |        |
| 合計行 |    |     |    |           |           |              |                       |        |           |        | 552,000          |        |        |
|     |    |     |    |           |           |              |                       |        |           |        |                  |        |        |

- (1)CI-NETによる出来高請求導入においては、見積回答時の明細が確定注文および出来高請求の明細へと連動され ます。よって適切な出来高管理ができるように、見積回答時から出来高管理を想定した明細作成が必要となります。
- (2)見積明細書は1明細1行の書式になっています。確定注文および出来高請求時の明細では1明細2行で表示されま す。
- (3)本見積明細書の1件当たりのボリュームは200行に収まるようにお願いします。明細が200行を超える場合は、明細 を中項目にまとめ、内訳を別途 EXCEL データもしくは PDF(ともに書式自由)で見積回答のメール送信時に添付してくだ さい(注文1件当たりの添付ファイル容量は3MB までに注意)。
- (4)原則ネゴ交渉により内定した見積明細を、コピー&ペーストなどの方法により、指定明細書の様式に EXCEL データと して入力してください。(ネゴ交渉時の見積明細は、のちの出来高管理および請求が適切に行えるように作成をお願い します。)
- (5)区分が「工種」になっている行(以下「工種行」という)は編集・削除をしないで下さい(厳禁)。
- (6) 工種行の直下の空白行より、区分、品名・名称(上下段)、規格・仕様・摘要(上下段)、数量、単位、単価、備考(上下 段)の入力して下さい(金額は自動計算)。
- (7)協力会社による予算・工種・細目コードの入力は不要です。
- (8)区分には、コメント行、明細行、小計行、合計行の4種があります(工種行は除く)。

品名・名称~備考のいずれかに入力がある場合は、「区分」のリストボックスから必ず選択し設定して下さい。

- (9)区分に「明細行」を選択した場合は、品名・名称、数量、単位、単価を必ず入力して下さい。金額は自動計算(小数点 以下切捨て)されます。単価の無い明細行は注文明細および出来高確認書に表示されません。
- (10)区分で「コメント行」を選択した場合は、数量・単位・単価・金額は入力しないで下さい。
- (11)区分で「小計行」「合計行」を選択した場合は、金額欄に直接計算式を入力してください(例 =A+B)。
- (12)行が足りない場合は既存の行をコピーして挿入してください。不要な空白行は削除して構いません。
- (13)全て空欄の行は100行以上続けないで下さい。

- (14)列の追加・削除・順番の変更は行わないでください。
- (15)単位に半角、全角の文字を混在させないで下さい。
- (16)以下の項目について、文字数に制限があります。
  - 品名・名称は、54文字(半角)まで
  - 規格・仕様・摘要は、66文字(半角)まで
  - ③ 単位は、6文字(半角)又は3文字(全角)まで
  - ④ 数量は、7桁(小数点以下は3桁)まで
  - ⑤ 備考は、16文字(半角)まで
- (17)変更契約時には見積明細書シートの一番左の列に「既発注」欄が設定されます。既発注明細には「\*」印が付されま す(以下既発注明細行という)が、既発注明細行は数量以外変更しないで下さい。
- (18)変更契約時に、行が足りない場合の既存行のコピーには、既発注明細行を使用しないで下さい。
- (19)メールで見積依頼される際の添付ファイルのファイル名およびシート名は変更しないで下さい。
- (20)環境または機種依存文字(m,m,⑧、VI、viii、No.、など)は入力しないで下さい。
  - 「m2、m3、6、8、NO」と記載願います。
- (21)その他の注意事項は、指定見積書 EXCEL ファイルに添付の注意事項をご確認願います。
- (22)添付ファイルの注意事項として、資料を添付する場合は容量が3メガバイトを超えないようにして下さい。

# 3.「注文請け」作成時の注意事項

#### 3-1.鑑の作成

※【確定注文メセージ】より作成します。

| 注文請け(作成)           |                              |                             |         |                                                                                |                                 |  |  |  |  |  |  |
|--------------------|------------------------------|-----------------------------|---------|--------------------------------------------------------------------------------|---------------------------------|--|--|--|--|--|--|
| 注文請け               | ţ                            |                             |         |                                                                                |                                 |  |  |  |  |  |  |
|                    | 一戻る 決定                       | 保存送状案内                      |         |                                                                                | <ol> <li>変更しないでください。</li> </ol> |  |  |  |  |  |  |
| 赤                  | 字は必須入力項目です。                  |                             |         |                                                                                |                                 |  |  |  |  |  |  |
| -                  | エ事コード                        | 11K200000                   | 依頼回数    | 1 回答回数                                                                         | 1                               |  |  |  |  |  |  |
| -                  | 工事名                          | ○○ビル建替工事                    |         |                                                                                |                                 |  |  |  |  |  |  |
|                    | 参照帳票No.                      | CYUMON00059                 | 参照帳票年月日 | 2020年07月15日                                                                    |                                 |  |  |  |  |  |  |
|                    | 帳票No.                        | CYUMON00059                 | 帳票年月日   | 2020 年 07 月 15 日 枝番                                                            |                                 |  |  |  |  |  |  |
| ②任意<br>を入力<br>ださい。 | の番号<br>してく<br>場所_名称          | 11K200000<br>               |         | 取引情報           基本契         ③注文日と同じ日にちが表示され:           基本契         変更はしないでください。 | <b>.</b>                        |  |  |  |  |  |  |
| 1                  | 取引件名(注文件名)コード                |                             |         | 出来高査定方式識別コード                                                                   |                                 |  |  |  |  |  |  |
| I                  | 取引件名 (注文件名)                  | 〇〇ビル建替工事                    |         | 消費税⊐−ド外税                                                                       |                                 |  |  |  |  |  |  |
|                    | 工事場所·受渡場所_略称                 | <ul> <li>〇〇ビル店建替</li> </ul> |         | 課税分類コード 課税                                                                     |                                 |  |  |  |  |  |  |
|                    | 工事場所・受渡場所_郵便番号               |                             |         | 消費税率                                                                           | 10%                             |  |  |  |  |  |  |
|                    | 工事場所・受渡場所_住所                 | 大阪市中央区1-2-10                |         | 明細金額計                                                                          | 350,600円                        |  |  |  |  |  |  |
| -                  | 上事場所・受渡場所」所長名                | 甲島 太郎                       |         | 明相金額計調整額                                                                       | H0                              |  |  |  |  |  |  |
| 1                  | 世当者名<br>                     |                             |         | 調整後限宗童額訂                                                                       | 350,600円                        |  |  |  |  |  |  |
| -                  | 上争场//1・文/反場///_電話音*<br>FAX番号 | 5                           |         |                                                                                | 35,000円<br>385,660円             |  |  |  |  |  |  |

- (1) 確定注文の「見積条件」「特記事項」及び添付資料の内容を必ず確認して下さい。
- (2)「帳票 No」には任意の番号を入力してください。(協力会社様側での管理番号となります) ※管理番号等がない場合でも、入力は必須となります(半角英数字 14 桁以内)
- (3)「帳票年月日」は確定注文の帳票年月日(参照帳票年月日)と同じ日付で返信してください。
- (4) 内容に合意できる場合は、速やかに返信してください。

4・「出来高報告」作成時の注意事項

4-1.鑑の作成

- (A). 初回の出来高報告は、【注文請け】より作成します。
- (B). 2回目以降の出来高報告は、先月の【出来高確認(承認)】より作成します。
- (C). 何らかの理由で【出来高確認(査定)】が届いた際には「送り状案内」にある査定内容を確認の上、 【出来高確認(査定)】より出来高報告を作成します。

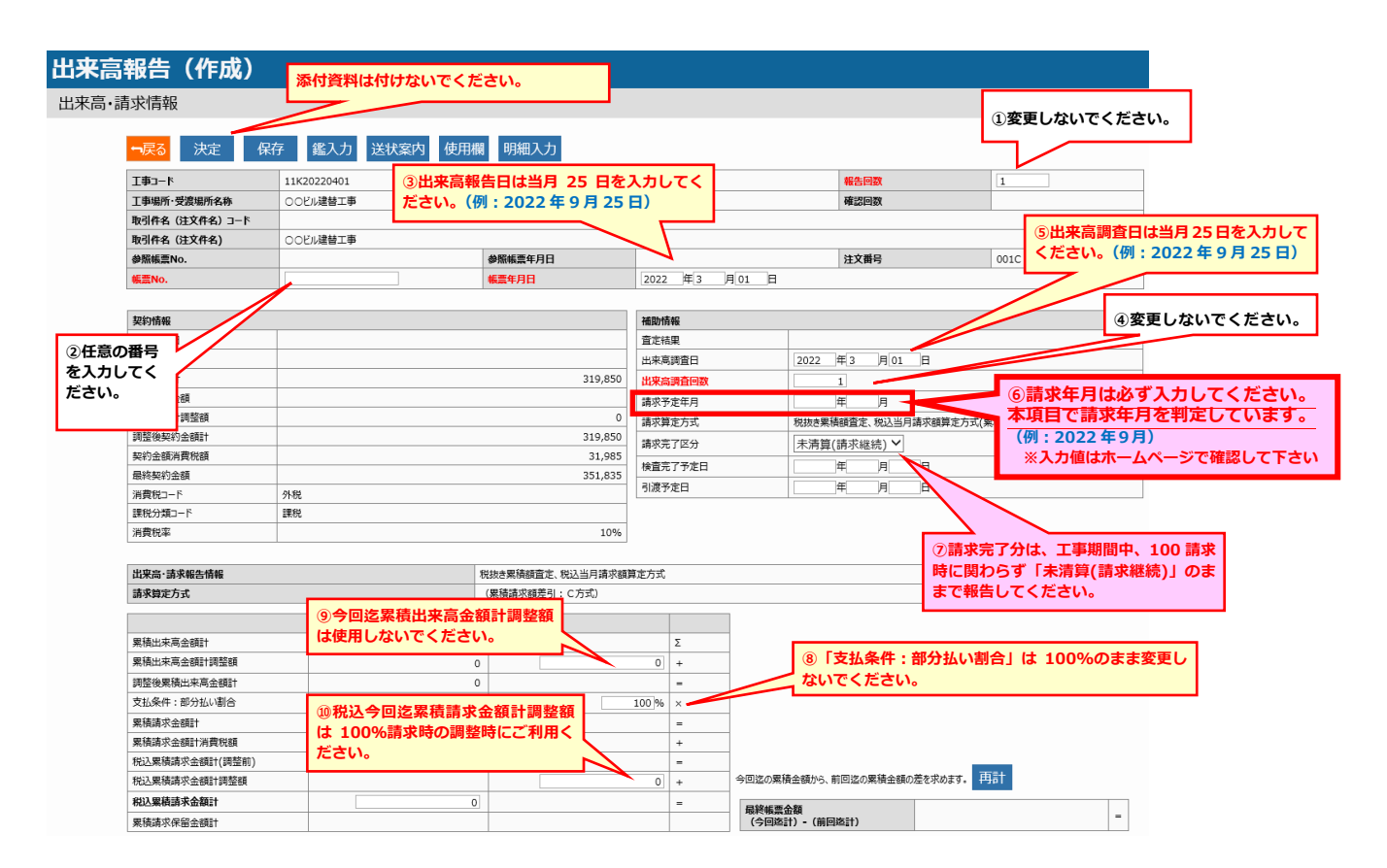

注意:

※出来高報告を送信後に再度内容を修正して出来高報告を送信する場合は、作業所に状況を確認してください。

すでに作業所で出来高報告確認中の場合があります。

#### 4-2.明細の作成

### ※ 請負工事契約など(累積査定算定方式) 今までの進捗を報告します。 元契約の明細の削除・移動・変更は行わないでください。

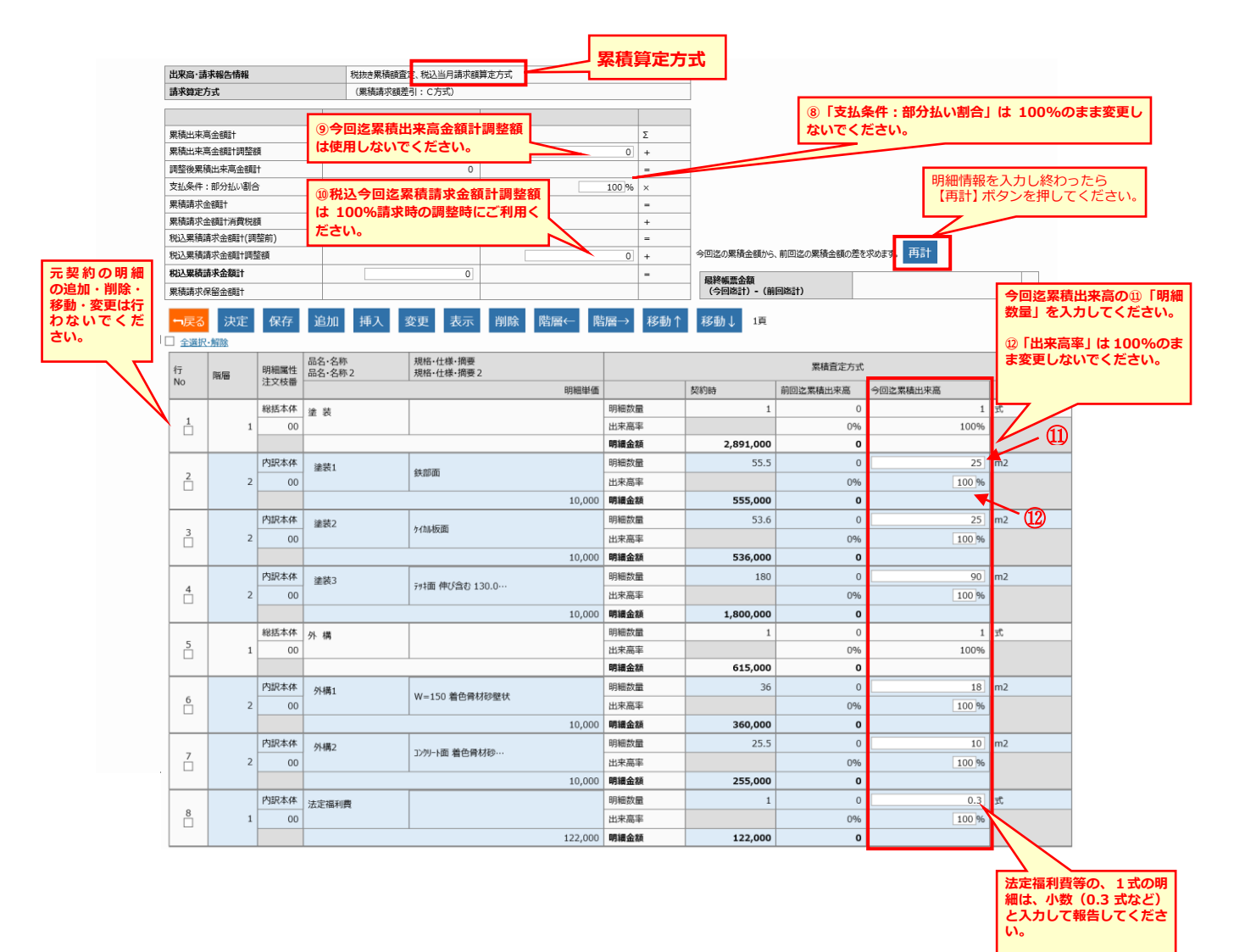

# ※ 建材資材契約など(当月査定算定方式) 当月内で使用した数量を報告します。 元契約の明細の削除・移動・変更は行わないでください。

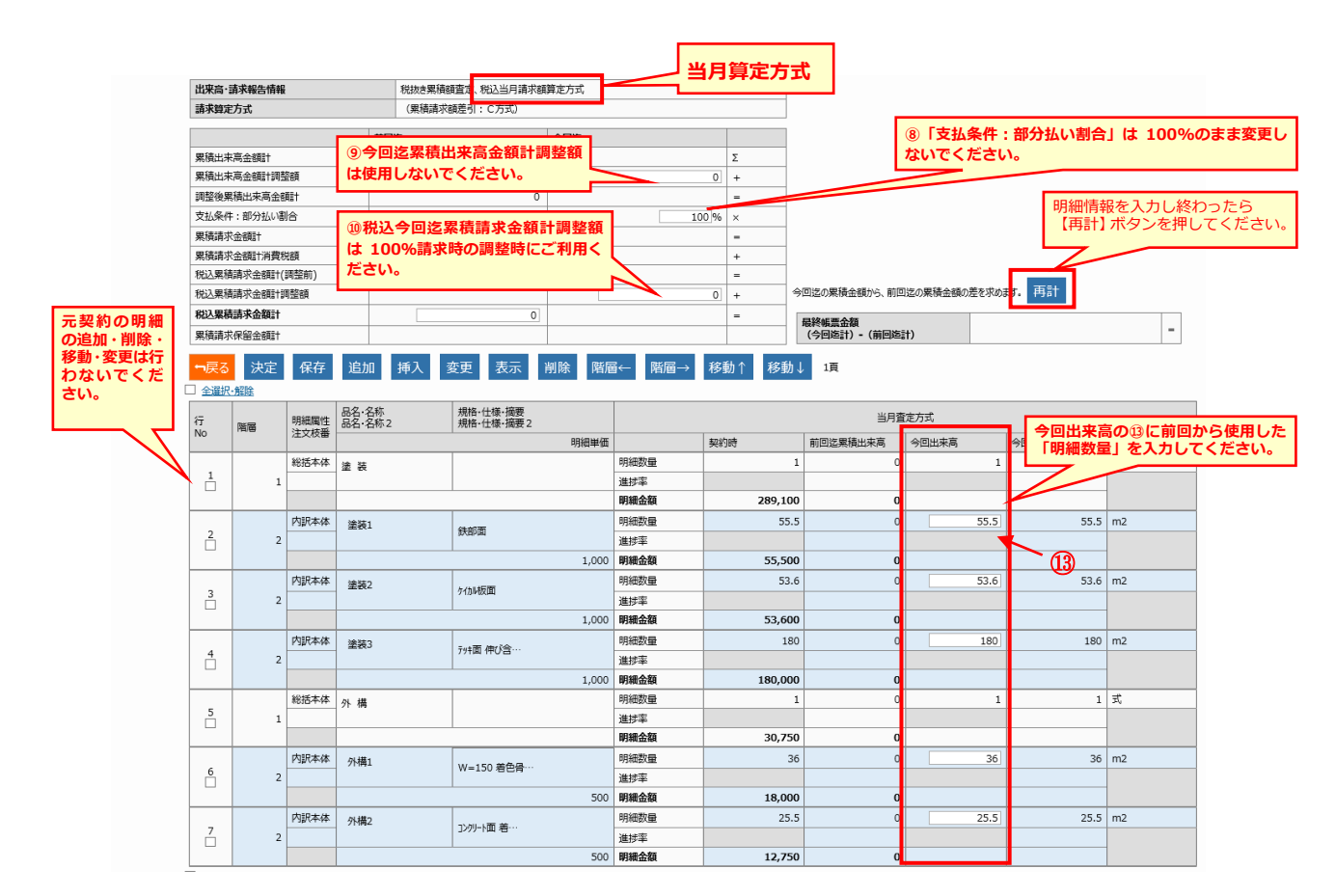